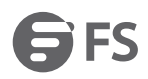

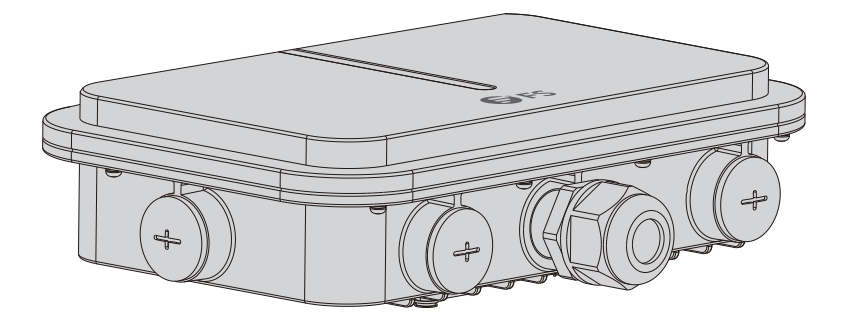

# **Outdoor Access Point**

ACCESS POINTS FÜR AUßENBEREICHE POINTS D'ACCÈS EXTÉRIEURS

## Quick Start Guide V1.0

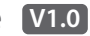

Quick-Start Anleitung Guide de Démarrage Rapide

### Introduction

Thank you for choosing the enterprise Wi-Fi 6 access point. This guide is designed to familiarize you with the layout of the access point and describes how to deploy the access point in your network.

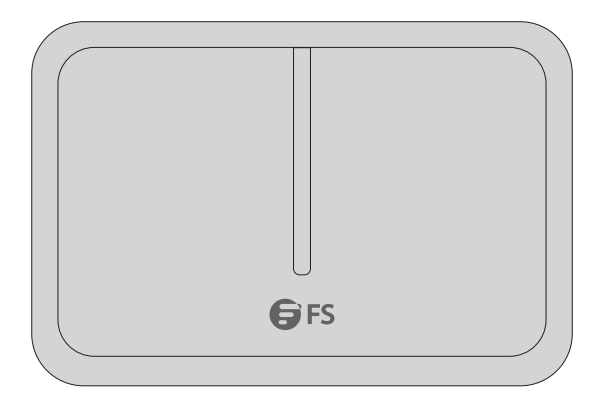

AP-T565/AP-T567

### Accessories

AP-T565

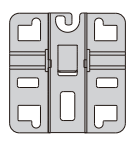

Anchor x1

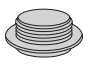

Dust cover x3

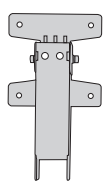

Transverse bracket& Bottom plate x1

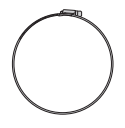

Anchor ears x2

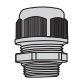

Waterproof Joint for PoE&Power ports x2

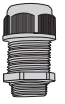

Waterproof Joint for LC fiber optic cable x1

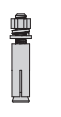

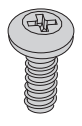

M5 Screws x4

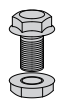

M8 Screws x2

R

M6 screw bolts x4

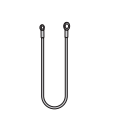

Grounding Cable x1

AP-T567

| J | _ | <b>_</b> 0 |
|---|---|------------|

Bracket components x1

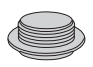

Dust cover x3

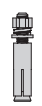

M6 screw bolts x4

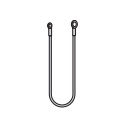

Grounding Cable x1

2

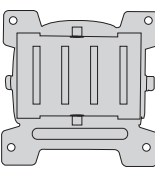

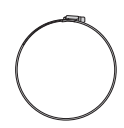

Anchor ears x2

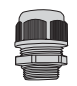

Waterproof Joint for PoE&Power ports x2

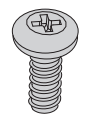

M5 Screws x4

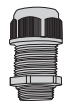

Waterproof Joint for LC fiber optic cable x1

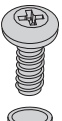

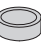

M6 Screws x2

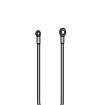

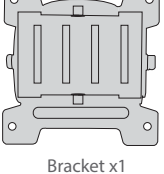

## **Hardware Overview**

#### Ports

AP-T565/AP-T567

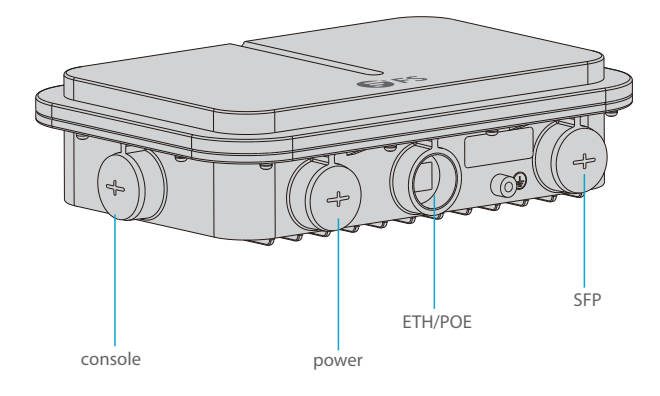

| Ports   | Description                                |
|---------|--------------------------------------------|
| ETH/PoE | Ethernet cable power supply                |
| Console | An RJ45 console port for serial management |
| SFP     | SFP ports for 1/2.5G connection            |
| Power   | 48V DC power port                          |

### Button

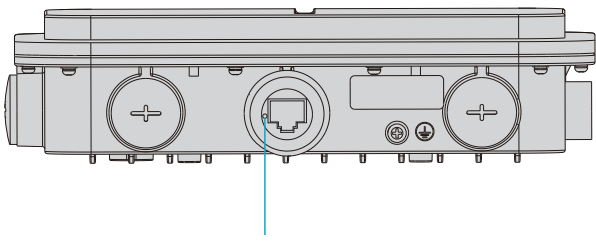

Reset

| Reset     Restart: Press the Reset button for less than 2 seconds.       Restore to Factory Default Settings: Press the Reset button for more than the presence of the presence of the prese | Button | Description                                                                          |
|----------------------------------------------------------------------------------------------------|--------|--------------------------------------------------------------------------------------|
| Restore to Factory Default Settings: Press the Reset button for mo                                                                                                    | 5      | Restart: Press the Reset button for less than 2 seconds.                             |
| than 3 seconds.                                                                                                    | Reset  | Restore to Factory Default Settings: Press the Reset button for more than 3 seconds. |

Z LEDs

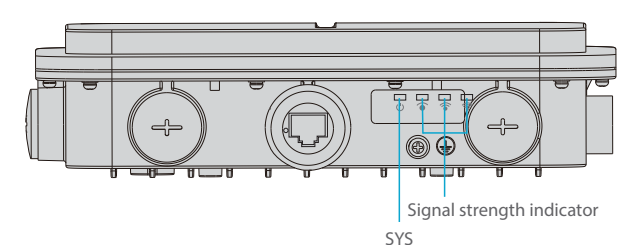

5

| LEDs                                                                    | State          | Description                                                |
|-------------------------------------------------------------------------|----------------|------------------------------------------------------------|
| SYS                                                                     | Blinking Green | In progress of initialization.                             |
|                                                                         | Solid Green    | Normal operation.                                          |
|                                                                         | Solid Orange   | Initialization is complete without a CAPWAP connection.    |
|                                                                         | Blinking Red   | Initialization is complete, but the Ethernet link is down. |
| Signal strength indicator<br>(3 lights only light up while<br>bridging) | 1 Light On     | Signal strength: ≤-70dBm                                   |
|                                                                         | 2 Lights On    | Signal strength: -70dBm~ -50dBm                            |
|                                                                         | 3 Lights On    | Signal strength: ≥-50dBm                                   |

## **Installation Requirements**

- Install the AP indoors.
- Make sure the floor of the installation site is dry and flat.
- Place the AP in a dry area and avoid liquid intrusion.
- Keep the AP and installation tools away from walkways.
- Do not power the AP during installation.
- Install the AP in a well-ventilated location.
- Keep away from high voltage cables.
- Keep the AP clean and dust-free.

### **Mounting the Access Point**

### **Ceiling Mount**

#### AP-T565

1. Fix the anchor on the ceiling with four M6 screws.

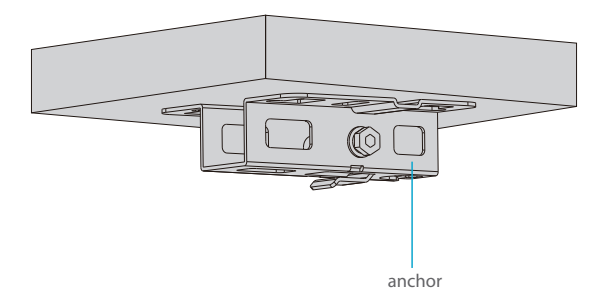

2. Remove screws of the bottom plate and vertically insert the transverse bracket into the bottom plate, then screw it with two M6 screws.

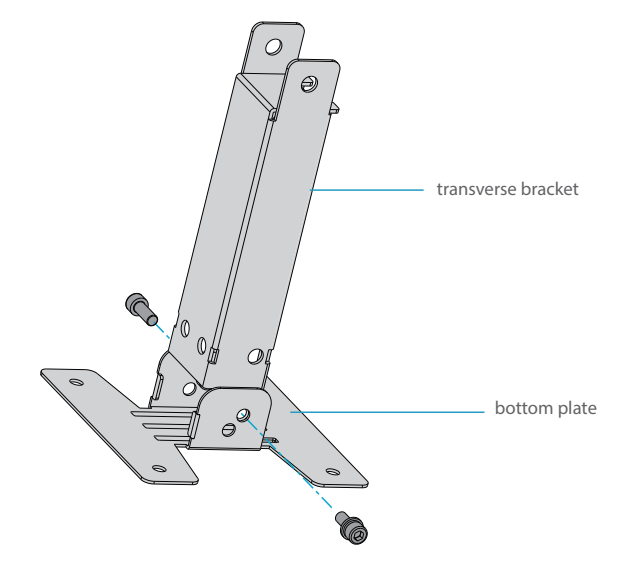

3. Fix the bottom plate and transverse bracket on the back of the access point with four M5 screws.

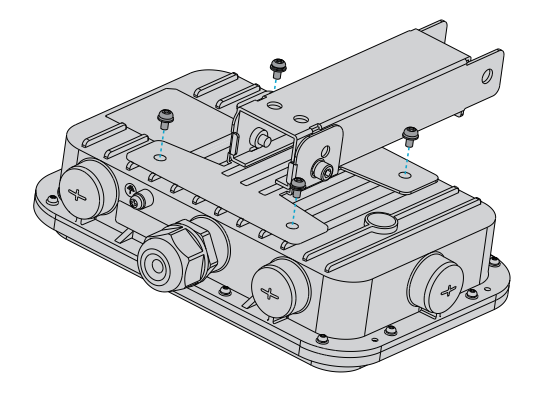

4. Fix the anchor on the ceiling with the transverse bracket with two M8 screws.

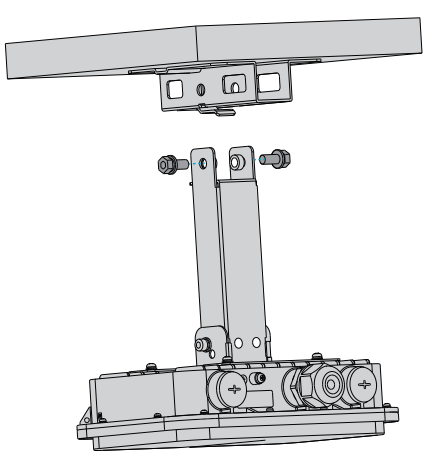

#### **Masting Mount**

1. Fix the bottom plate and transverse bracket on the back of the access point with M5 screws.

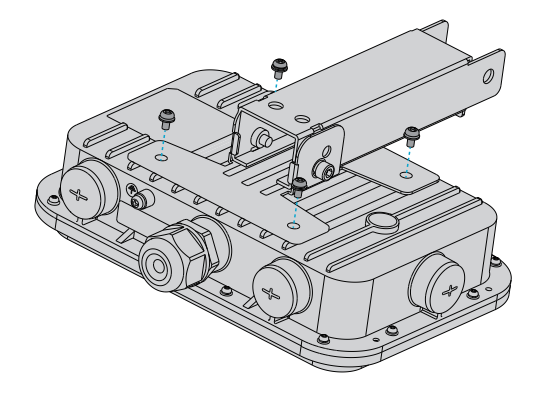

2. Fix the anchor onto a mast with 2 anchor ears.

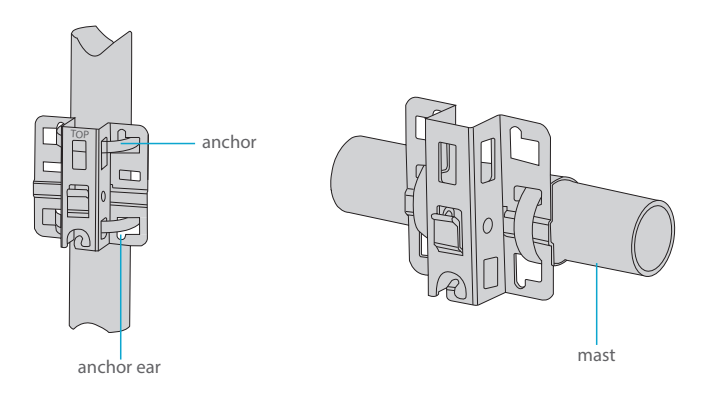

**NOTE:** The logo "TOP" should be on the upper part of the anchor.

3. Fix the anchor on the rod with the transverse bracket with M8 screws

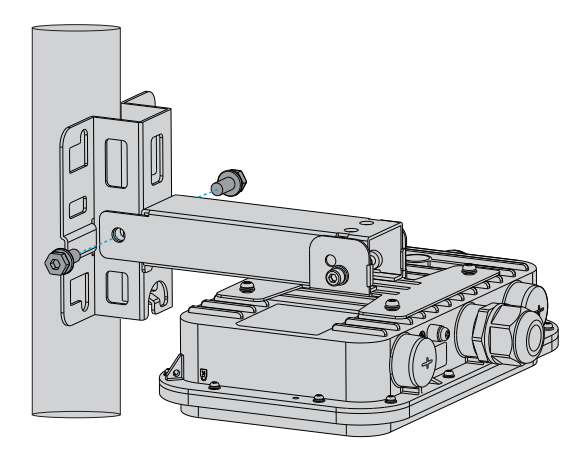

#### AP-T567

1. Fix the host bracket components on the back of the access point with four M5 screws.

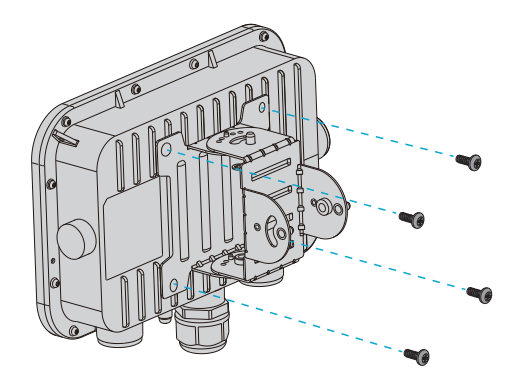

2. Masting Mount: Fix the bracket on a rod with two anchor ears.

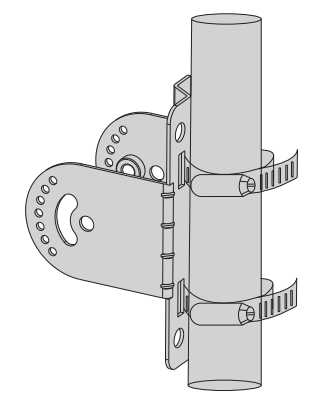

Wall Mount: Fix the bracket on the wall with four M6 screws.

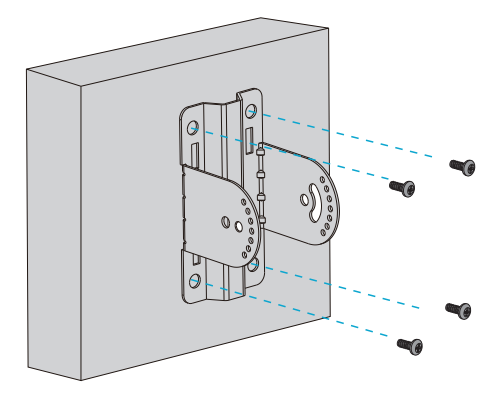

3. Insert the host bracket components into the bracket and screw it with four M6 screws. (This step in wall mounting is the same as below.)

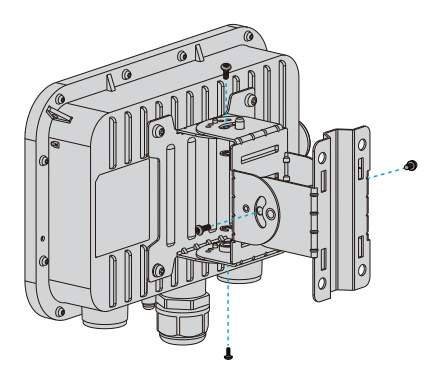

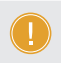

**NOTE:** 1. After installation, check that the AP is securely fastened. 2. Carefully choose matched screws in different steps.

#### **Grounding the Access Point**

AP-T565/AP-T567

Connect one end of the grounding cable to the grounding hole on the access point and the other end to a proper ground site.

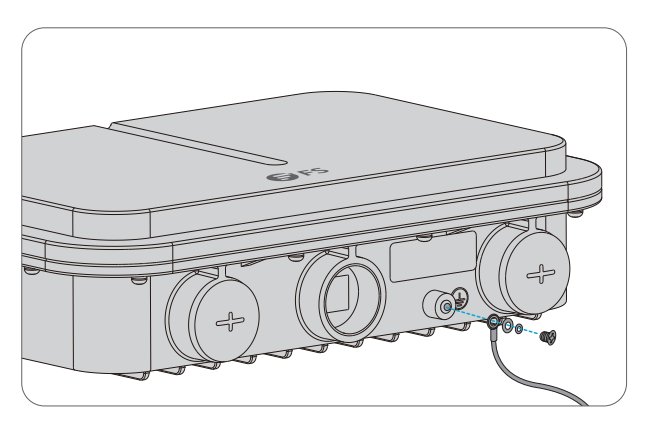

### Connecting the Ethernet cable

1. Thread the Ethernet cable without crystal head through the waterproof joints in sequence as shown in the following figure.

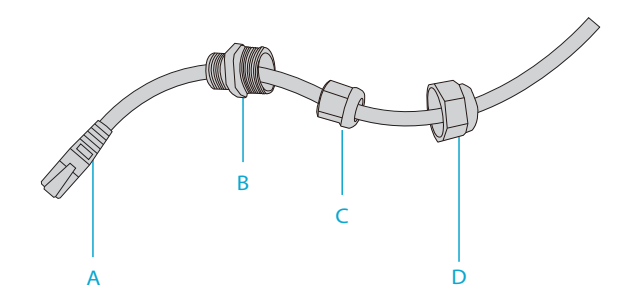

2. Fix a crystal head on the Ethernet cable and bind waterproof materials between B and C.

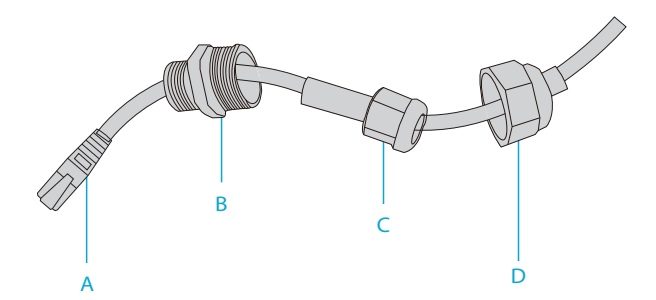

3. Insert the crystal head into the ETH/PoE port and screw up A, B, C, and D in sequence.

### **Configuring the Access Point**

#### Configuring the AP via the Web-based Interface

Step 1: Connect a computer to the business port of the AP using the network cable.

Step 2: Set the IP address of the computer to "192.168.1.x" ("x" is any number from 2 to 254).

| Internet Protocol Version 4 (TCP/IP                                                                        | v4) Properties ? ×                                                                   |
|----------------------------------------------------------------------------------------------------|--------------------------------------------------------------------------------------|
| General                                                                                                    |                                                                                      |
| You can get IP settings assigned<br>supports this capability. Otherwi<br>administrator for the appropriate | automatically if your network<br>ise, you need to ask your network<br>e IP settings. |
| O Obtain an IP address automat                                                                             | ically                                                                               |
| Use the following IP address:                                                                              |                                                                                      |
| IP address:                                                                                                | 192 . 168 . 1 . 2                                                                    |
| Subnet mask:                                                                                               | 255 . 255 . 255 . 0                                                                  |
| Default gateway:                                                                                           |                                                                                      |
| O Obtain DNS server address au                                                                             | tomatically                                                                          |
| Use the following DNS server                                                                               | addresses:                                                                           |
| Preferred DNS server:                                                                                      |                                                                                      |
| Alternate DNS server:                                                                                      |                                                                                      |
| Validate settings upon exit                                                                                | Advanced                                                                             |
|                                                                                                    | OK Cancel                                                                            |

Step 3: Open a browser, type "http://192.168.1.1" and enter the default username and password(both are "admin").

| Access Point |  |
|--------------|--|
| admin        |  |
| Login        |  |

Step 4: Click "Login" to display the web-based configuration page.

Step 5: Click "System Mode Switch" to switch the FIT/FAP working mode.

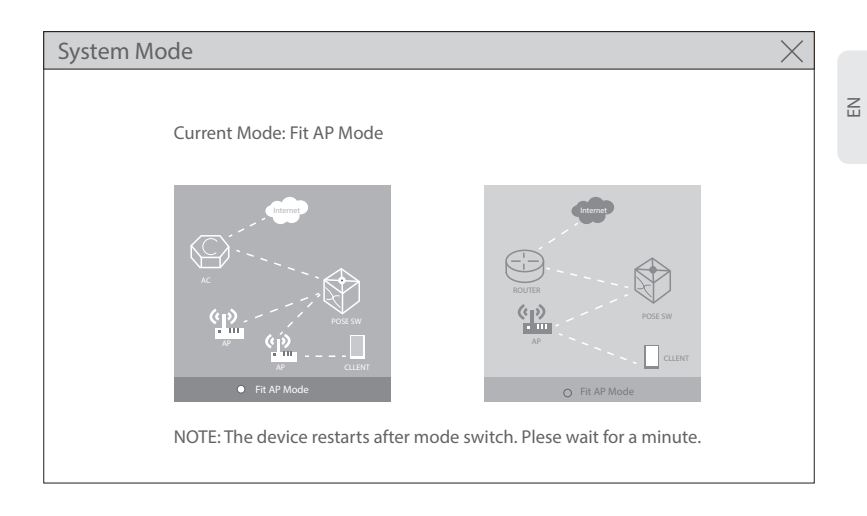

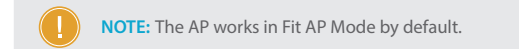

### Configuring the AP via the Console Port (FAT AP Mode)

- Step 1: Connect a computer to the AP's console port using the console cable.
- Step 2: Start the terminal simulation software such as "HyperTerminal" on the computer.
- Step 3: Set the parameters of the "HyperTerminal": 9600 bits per second, 8 data bits, no parity, 1 stop bit and no flow control.

| Quick Connec    | t ×                                                         |  |  |
|-----------------|-------------------------------------------------------------|--|--|
| Protocol:       | Serial ~                                                    |  |  |
| The port may be | The port may be manually entered or selected from the list. |  |  |
| Port:           | COM3 V Flow Control                                         |  |  |
| Baud rate:      | 9600 V RTS/CTS                                              |  |  |
| Data bits:      | 8 V XON/XOFF                                                |  |  |
| Parity:         | None ~                                                      |  |  |
| Stop bits:      |                                                             |  |  |
| Name of pipe:   |                                                             |  |  |
| Show quick c    | connect on startup Save session                             |  |  |
|                 | Connect Cancel                                              |  |  |

Step 4: After setting the parameters, click "Connect" to enter. And then enter the password ("admin" by default).

NOTE: For more details, please refer to the Configuration Guide on the website.

## Troubleshooting

#### The screen displays request timed out

- 1. Check whether the network cable is intact.
- 2. Check whether the hardware connection is correct.
- 3. Check whether indicators of AP and the computer are normal.
- 4. Check whether the IP address setting of the compute is correct.

### LED is off after the AP is powered on

 For PoE power supply, check whether the power source is IEEE 802.11af/at compliant, or whether the Ethernet cable is properly connected.
For DC adapter power supply, check whether the adapter is connected to an active power outlet, or whether the adapter works properly.

#### Ethernet port is not working after connecting

Check whether the device at the other end of the Ethernet cable is working properly, the Ethernet cable is capable of providing the required data rate, or it is properly connected.

### Wireless client cannot find the AP

- 1. Check whether the power supply works properly.
- 2. Check whether the Ethernet port is properly connected.
- 3. Check whether the AP is correctly configured.
- 4. Move the client device to adjust the distance between the client and the AP.

### **Online Resources**

- Download https://www.fs.com/products\_support.html
- Help Center https://www.fs.com/service/fs\_support.html
- Contact Us https://www.fs.com/contact\_us.html

### Ш

# **Product Warranty**

FS ensures our customers that if there are any damage or faulty items due to our workmanship, we will offer a free return within 30 Days from the day you receive your goods. We will also offer free software update service. This excludes any custom made items or tailored solutions.

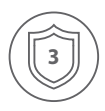

Warranty: This product enjoys 3 years limited warranty against defect in materials or workmanship. For more details about warranty, please check at https://www.fs.com/policies/warranty.html

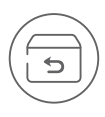

Return: If you want to return item(s), information on how to return can be found at https://www.fs.com/policies/day\_return\_policy.html

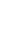

## Einführung

Vielen Dank, dass Sie sich für den Enterprise Wi-Fi 6 Access Point entschieden haben. Diese Anleitung soll Sie mit dem Aufbau des Access Points vertraut machen und beschreibt, wie Sie ihn in Ihrem Netzwerk einsetzen.

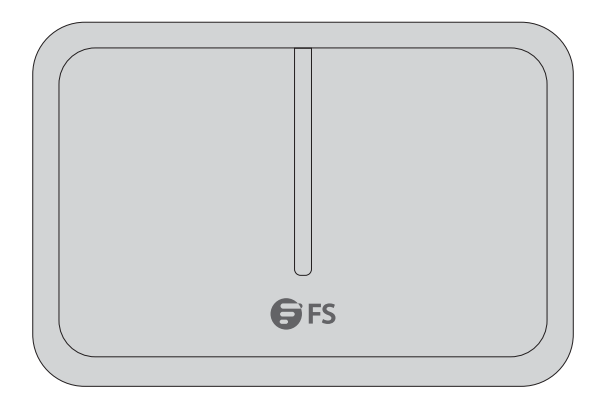

AP-T565/AP-T567

### Zubehör

AP-T565

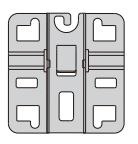

Anker x1

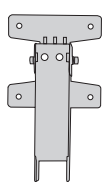

Querträger & Bodenplatte x1

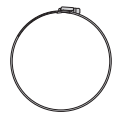

Ankeröse x2

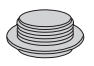

Staubschutzhülle x3

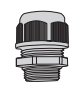

Wasserdichte Verbindung für PoE- & Strom-Ports

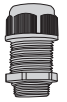

Wasserdichte Muffe für LC-Glasfaserkabel

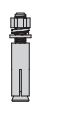

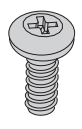

M5 Schraube x4

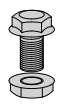

M6 Schraubenbolzen x4

U

Erdungskabel x1

AP-T567

|   | 0 |
|---|---|
|   |   |
| _ |   |

Querträger & Bodenplatte x1

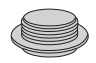

Staubschutzhülle x3

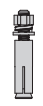

M6 Schraubenbolzen x4

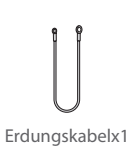

Anker x1

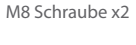

 $\bigcirc$ 

Ankeröse x2

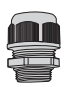

Wasserdichte Verbindung für PoE- & Strom-Ports x2

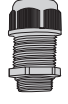

Wasserdichte Muffe für LC-Glasfaserkabel x1

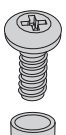

M6 Screws x2

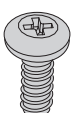

M5 Schraube x4

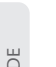

# Hardware-Übersicht

### Ports

AP-T565/AP-T567

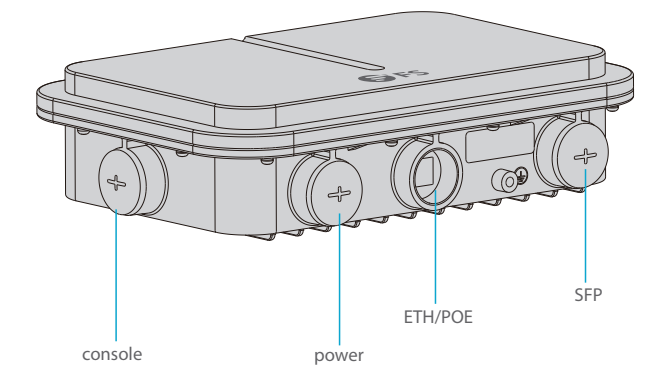

| Ports   | Beschreibung                                  |
|---------|-----------------------------------------------|
| ETH/PoE | Ethernet-Kabel zur Stromversorgung            |
| Console | RJ45-Konsolenport für die serielle Verwaltung |
| SFP     | SFP-Ports für 1/2,5G-Verbindung               |
| Power   | 48V DC Stromanschluss                         |

### Taste

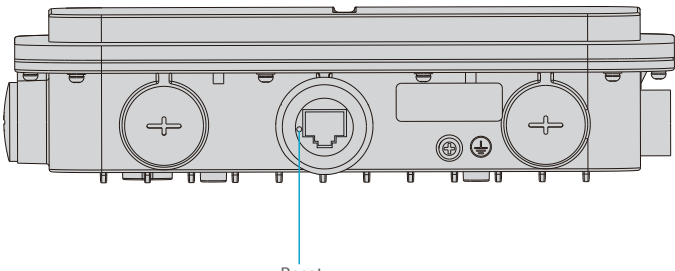

Reset

#### Taste

#### Beschreibung

Neustart: Drücken Sie die Reset-Taste für weniger als 2 Sekunden.

Reset

Die Werkseinstellungen zurücksetzen: Drücken Sie die Reset-Taste für mehr als 3 Sekunden.

LEDs

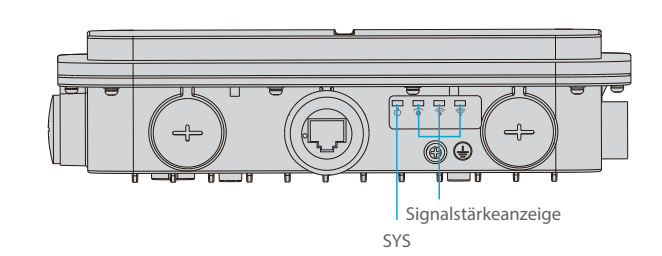

| LEDs                                                                           | Status                | Beschreibung                                                                          |
|--------------------------------------------------------------------------------|-----------------------|---------------------------------------------------------------------------------------|
| SYS                                                                            | Blinkend Grün         | Die Initialisierung wird gerade durchgeführt.                                         |
|                                                                                | Durchgehend<br>Grün   | Normaler Betrieb.                                                                     |
|                                                                                | Durchgehend<br>Orange | Die Initialisierung ist ohne CAPWAP-Verbindung abgeschlossen.                         |
|                                                                                | Blinkend Rot          | Die Initialisierung ist abgeschlossen, aber die Ethernet-Verbindung ist unterbrochen. |
| Signalstärkeanzeige (3<br>Lichter leuchten nur<br>während der<br>Überbrückung) | 1 Licht an            | Signalstärke: ≤-70dBm                                                                 |
|                                                                                | 2 Licht an            | Signalstärke: -70dBm~ -50dBm                                                          |
|                                                                                | 3 Licht an            | Signalstärke: ≥-50dBm                                                                 |

### Installationsanforderungen

- Installieren Sie den AP in einem Innenraum.
- Stellen Sie sicher, dass der Boden des Aufstellungsortes trocken und eben ist.
- Stellen Sie den AP an einem trockenen Ort auf und vermeiden Sie das Eindringen von Flüssigkeiten.
- Halten Sie den AP und das Installationswerkzeug von Gehwegen fern.
- Schalten Sie den AP während der Installation nicht ein.
- Installieren Sie den AP an einem gut belüfteten Ort.
- Halten Sie ihn von Hochspannungskabeln fern.
- Halten Sie den AP sauber und staubfrei.

### Montage des Access Points

#### Deckenmontage

#### AP-T565

1. Befestigen Sie den Anker mit vier M6-Schrauben an der Decke.

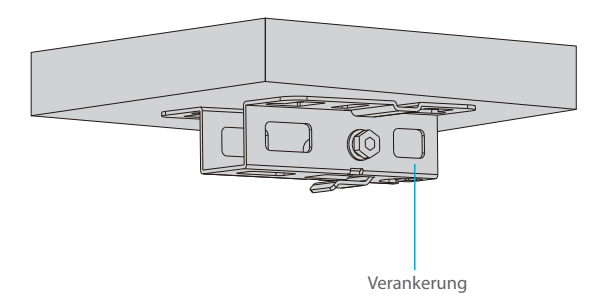

2. Entfernen Sie die Schrauben der Bodenplatte und setzen Sie den Querträger senkrecht in die Bodenplatte ein, dann verschrauben Sie ihn mit zwei M6-Schrauben.

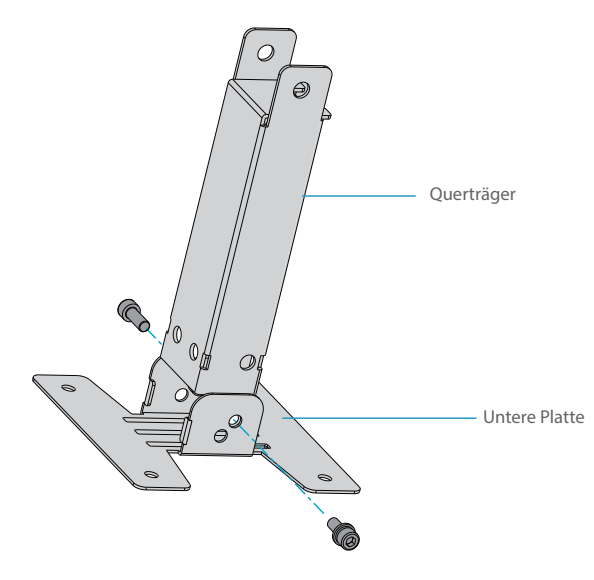

3. Befestigen Sie die Bodenplatte und den Querträger mit vier M5-Schrauben an der Rückseite des Access Points.

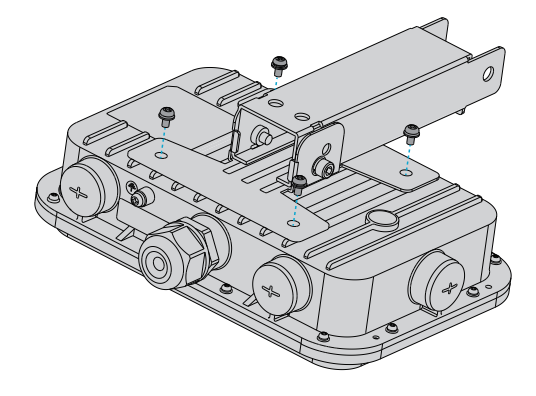

4. Befestigen Sie den Anker mit dem Querträger mit zwei M8-Schrauben an der Decke.

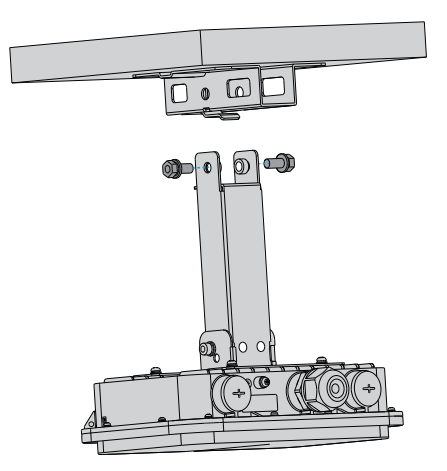

### Masthalterung

1. Befestigen Sie die Bodenplatte und den Querbügel mit M5-Schrauben an der Rückseite des Zugangspunkts.

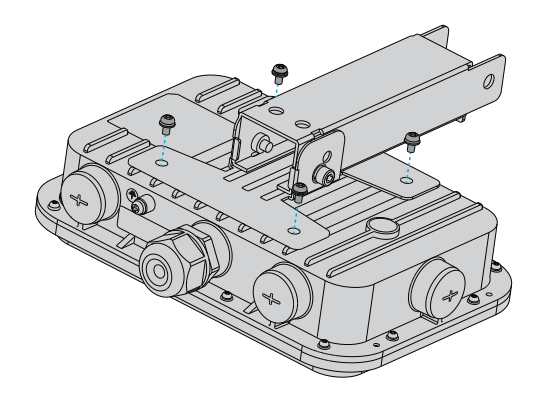

2. Befestigen Sie den Anker mit 2 Ankerösen an einem Mast

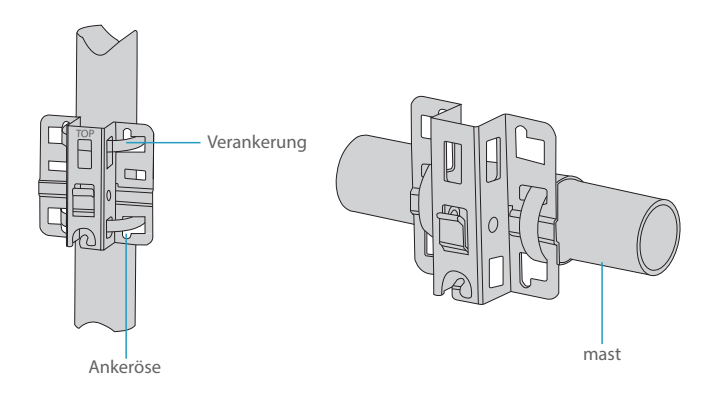

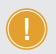

HINWEIS: Die Aufschrift "TOP" sollte sich auf dem oberen Teil des Ankers befinden.

3. Befestigen Sie den Anker mit dem Querträger mit M8-Schrauben an der Stange.

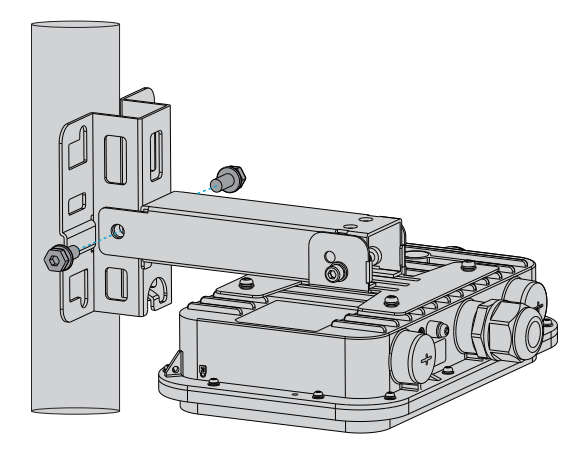

#### AP-T567

1. Befestigen Sie die Komponenten der Host-Halterung mit vier M5-Schrauben an der Rückseite des Access Points.

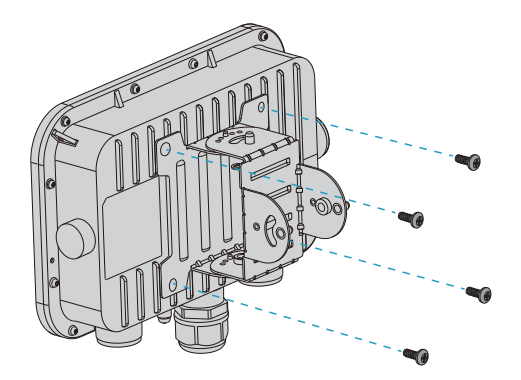

2. Masthalterung: Befestigen Sie die Halterung an einer Stange mit zwei Ankerösen.

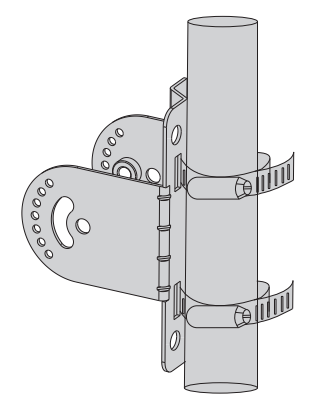

Wandmontage: Befestigen Sie die Halterung mit vier M6-Schrauben an der Wand.

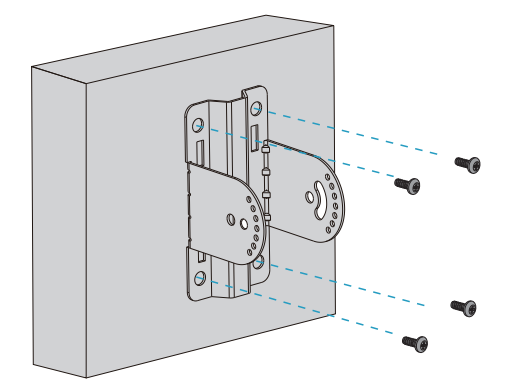

3. Setzen Sie die Komponenten der Host-Halterung in die Halterung ein und verschrauben Sie sie mit vier M6-Schrauben. (Dieser Schritt bei der Wandmontage ist derselbe wie unten.)

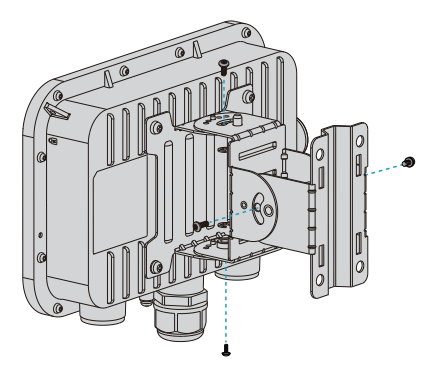

**HINWEIS:** 1. Überprüfen Sie nach der Installation, ob der AP sicher befestigt ist. 2. Wählen Sie sorgfältig die passenden Schrauben in verschiedenen Schritten aus.

#### **Erdung des Access Points**

AP-T565/AP-T567

Verbinden Sie ein Ende des Erdungskabels mit der Erdungsbohrung am Access Point und das andere Ende mit einer geeigneten Erdungsstelle.

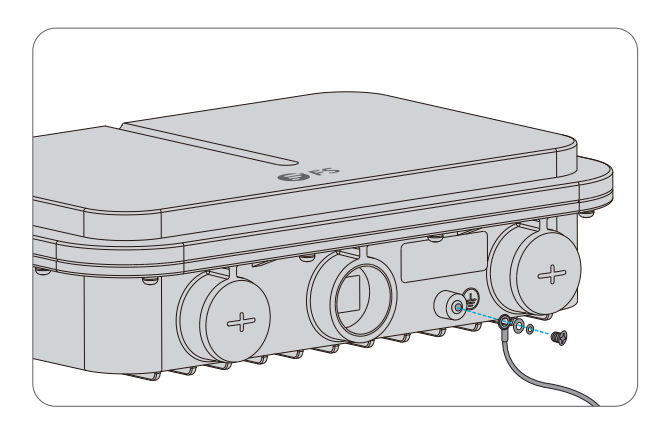